## DockerHandsOn-Admincamp2018

September 25, 2018

## 1 Docker Hands On - Admincamp 2018

Author: Christoph Stoettner

Mail: christoph.stoettner@panagenda.com

Dieses Dokument ist ein Jupyter Notebook mit Bash Kernel! Es kann direkt in Python gestartet und die Kommandos mit Strg+Return ausgeführt werden.

Jupyter Notebook ist eine Open-Source-Webanwendung, mit der Sie Dokumente erstellen und freigeben können, die Live-Code, Gleichungen, Visualisierungen und FlieSStext enthalten.

Zu den Anwendungen gehören:

- Datenreinigung und -transformation
- numerische Simulation
- statistische Modellierung
- Datenvisualisierung
- maschinelles Lernen

und vieles mehr.

#### 1.1 Einleitung

Ich verwende in diesem Dokument meistens die lange Form von Kommandos, da ich finde daSS diese sprechender sind. Man kann in Docker z.B. die Kommandos

```
docker ps
docker container ls
```

synonym verwenden. Da es den Befehl docker image 1s ebenfalls gibt, fällt aber die Abgrenzung leichter. Ausserdem habe ich versucht soweit wie möglich immer docker container ... bzw. docker image ... zu verwenden.

Wenn Sie wie hier im Beispiel den Code

• • •

sehen, soll damit ein Command Prompt dargestellt werden. Wenn Sie also das Kommando in einem Terminal eingeben, lassen Sie bitte den Pfeil weg!

#### **1.2 Erste Alpine Linux Container**

In [3]: docker container run hello-world

Hello from Docker! This message shows that your installation appears to be working correctly.

To generate this message, Docker took the following steps:

- 1. The Docker client contacted the Docker daemon.
- The Docker daemon pulled the "hello-world" image from the Docker Hub. (amd64)
- 3. The Docker daemon created a new container from that image which runs the executable that produces the output you are currently reading.
- 4. The Docker daemon streamed that output to the Docker client, which sent it to your terminal.

To try something more ambitious, you can run an Ubuntu container with: \$ docker run -it ubuntu bash

Share images, automate workflows, and more with a free Docker ID: https://hub.docker.com/

For more examples and ideas, visit: https://docs.docker.com/get-started/

#### 1.2.1 Was passiert hier?

Unable to find image 'hello-world:latest' locally latest: Pulling from library/hello-world

Das Image hello-world ist lokal nicht verfügbar, daher wird es von https://hub.docker.com heruntergeladen. Es wird automatisch der Tag latest ergänzt und benutzt. Wenn eine spezielle Version benötigt wird, kann hello-world:1.0 verwendet werden.

Weitere Informationen zum Image, sowie die zugehörigen Dockerfiles können unter https://hub.docker.com/\_/hello-world/ heruntergeladen werden.

Wenn die Meldung Unable to find image 'hello-world:latest' locally' nicht erscheint, ist das Image lokal bereits vorhanden.

#### 1.2.2 Welche Tags gibt es?

```
In []: wget -q https://registry.hub.docker.com/v1/repositories/hello-world/tags -0 - | jq -r
```

In [ ]: docker container ls

```
In [ ]: docker container ls -a
```

#### 1.3 Docker Images

Alpine Linux ist eine sicherheitsorientierte, Linux-Distribution mit geringen Resourcenanforderungen. Sie basiert auf \* musl \* libc \* busybox

Daher wird sie sehr häufig als Grundlage für Container Images verwendet.

```
In [4]: docker image pull alpine
Using default tag: latest
latest: Pulling from library/alpine
Digest: sha256:621c2f39f8133acb8e64023a94dbdf0d5ca81896102b9e57c0dc184cadaf5528
Status: Image is up to date for alpine:latest
```

Das docker pull Kommando holt das alpine Image von der Docker Registry und speichert es lokal. Default für die Docker Registry ist hub.docker.com, kann aber geändert werden.

Um die aktuell verwendete Registry zu sehen, verwenden sie das folgende Kommando:

```
In [5]: docker info | grep Registry
WARNING: No swap limit support
Registry: https://index.docker.io/v1/
```

https://index.docker.io leitet den Browser weiter auf https://hub.docker.com.

```
In [6]: docker image ls
```

| REPOSITORY                   | TAG    | IMAGE ID     | CREATED     | SIZ  |
|------------------------------|--------|--------------|-------------|------|
| admincamp/hello              | latest | 915fa307573f | 2 days ago  | 4.4  |
| admincamp/commit             | latest | f0329cfb5677 | 3 days ago  | 4.4  |
| admincamp/vim-optimized      | latest | d5d59d05f003 | 3 days ago  | 2011 |
| admincamp/vim                | latest | 81ff3f410667 | 3 days ago  | 2421 |
| admincamp/curl               | latest | 445b6b03a6f5 | 3 days ago  | 7.23 |
| admincamp/alpine             | latest | 36600b1d7064 | 3 days ago  | 5.7  |
| alpine                       | latest | 196d12cf6ab1 | 6 days ago  | 4.4  |
| hello-world                  | latest | 4ab4c602aa5e | 10 days ago | 1.84 |
| ibmcom/websphere-traditional | latest | f786ba8916fb | 12 days ago | 1.70 |
| ubuntu                       | 18.04  | cd6d8154f1e1 | 12 days ago | 84.  |
| nginx                        | latest | 06144b287844 | 13 days ago | 109  |

#### 1.3.1 Details zu einem Image anzeigen

docker image inspect alpine

In [7]: docker image inspect alpine

```
Γ
   {
        "Id": "sha256:196d12cf6ab19273823e700516e98eb1910b03b17840f9d5509f03858484d321",
        "RepoTags": [
            "alpine:latest"
        ],
        "RepoDigests": [
            "alpine@sha256:621c2f39f8133acb8e64023a94dbdf0d5ca81896102b9e57c0dc184cadaf5528"
        ],
        "Parent": "",
        "Comment": "",
        "Created": "2018-09-11T22:19:50.322783064Z",
        "Container": "cdce86c23e71b41aab0cdb15c010945deadaf59b296f216b0f9f43c331730049",
        "ContainerConfig": {
            "Hostname": "cdce86c23e71",
            "Domainname": "",
            "User": "",
            "AttachStdin": false,
            "AttachStdout": false,
            "AttachStderr": false,
            "Tty": false,
            "OpenStdin": false,
            "StdinOnce": false,
            "Env": [
                "PATH=/usr/local/sbin:/usr/local/bin:/usr/sbin:/usr/bin:/sbin:/bin"
            ],
            "Cmd": [
                "/bin/sh",
                "−c",
                "#(nop) ",
                "CMD [\"/bin/sh\"]"
            ],
            "ArgsEscaped": true,
            "Image": "sha256:836dc9b148a584f3f42ac645c7d2bfa11423c1a07a054446314e11259f0e59b7"
            "Volumes": null,
            "WorkingDir": "",
            "Entrypoint": null,
            "OnBuild": null,
            "Labels": {}
        },
        "DockerVersion": "17.06.2-ce",
        "Author": "",
        "Config": {
            "Hostname": "",
            "Domainname": "",
            "User": "",
            "AttachStdin": false,
            "AttachStdout": false,
```

```
"AttachStderr": false,
        "Tty": false,
        "OpenStdin": false,
        "StdinOnce": false,
        "Env": [
            "PATH=/usr/local/sbin:/usr/local/bin:/usr/sbin:/usr/bin:/sbin:/bin"
        ],
        "Cmd": [
            "/bin/sh"
        ],
        "ArgsEscaped": true,
        "Image": "sha256:836dc9b148a584f3f42ac645c7d2bfa11423c1a07a054446314e11259f0e59b7"
        "Volumes": null,
        "WorkingDir": "",
        "Entrypoint": null,
        "OnBuild": null,
        "Labels": null
    },
    "Architecture": "amd64",
    "Os": "linux",
    "Size": 4413370,
    "VirtualSize": 4413370,
    "GraphDriver": {
        "Data": {
            "MergedDir": "/var/lib/docker/overlay2/df9e9c4979acfde358bdf49828dd1c74d9164df
            "UpperDir": "/var/lib/docker/overlay2/df9e9c4979acfde358bdf49828dd1c74d9164dfd
            "WorkDir": "/var/lib/docker/overlay2/df9e9c4979acfde358bdf49828dd1c74d9164dfde
        },
        "Name": "overlay2"
    },
    "RootFS": {
        "Type": "layers",
        "Layers": [
            "sha256:df64d3292fd6194b7865d7326af5255db6d81e9df29f48adde61a918fbd8c332"
        ]
    },
    "Metadata": {
        "LastTagTime": "0001-01-01T00:00:00Z"
    }
}
```

#### 1.4 Starten eines Docker containers

```
docker container run alpine ls -1
```

oder

]

docker run alpine ls -l

Zuerst als Vergleich die Ausgabe von ls -l im aktuellen Verzeichnis.

In []: ls -1

In [8]: docker run alpine ls -1

total 52

| drwxr-xr-x | 2   | root | root | 4096 | Sep | 11 | 20:23 | bin   |
|------------|-----|------|------|------|-----|----|-------|-------|
| drwxr-xr-x | 5   | root | root | 340  | Sep | 18 | 12:36 | dev   |
| drwxr-xr-x | 1   | root | root | 4096 | Sep | 18 | 12:36 | etc   |
| drwxr-xr-x | 2   | root | root | 4096 | Sep | 11 | 20:23 | home  |
| drwxr-xr-x | 5   | root | root | 4096 | Sep | 11 | 20:23 | lib   |
| drwxr-xr-x | 5   | root | root | 4096 | Sep | 11 | 20:23 | media |
| drwxr-xr-x | 2   | root | root | 4096 | Sep | 11 | 20:23 | mnt   |
| dr-xr-xr-x | 373 | root | root | 0    | Sep | 18 | 12:36 | proc  |
| drwx       | 2   | root | root | 4096 | Sep | 11 | 20:23 | root  |
| drwxr-xr-x | 2   | root | root | 4096 | Sep | 11 | 20:23 | run   |
| drwxr-xr-x | 2   | root | root | 4096 | Sep | 11 | 20:23 | sbin  |
| drwxr-xr-x | 2   | root | root | 4096 | Sep | 11 | 20:23 | srv   |
| dr-xr-xr-x | 13  | root | root | 0    | Sep | 18 | 12:36 | sys   |
| drwxrwxrwt | 2   | root | root | 4096 | Sep | 11 | 20:23 | tmp   |
| drwxr-xr-x | 7   | root | root | 4096 | Sep | 11 | 20:23 | usr   |
| drwxr-xr-x | 11  | root | root | 4096 | Sep | 11 | 20:23 | var   |

Sie sehen es wird das Directory Listing aus dem Container zurückgeliefert.

Die Anzeige von 1s ist natürlich keine Raketenwissenschaft, aber das Kommando an sich ist interessant um die Technik dahinter zu verstehen.

docker container run alpine startet einen Container auf Basis des Images alpine. Das darauffolgende Kommando 1s –1 führt das Kommando im Container aus. Nach erfolgreicher Ausführung wird der Container **beendet**.

#### 1.4.1 Anzeige laufender Container

| docker ps<br>docker container l | s                     |          |                |                 |
|---------------------------------|-----------------------|----------|----------------|-----------------|
| In [9]: docker ps               |                       |          |                |                 |
| CONTAINER ID                    | IMAGE                 | COMMAND  | CREATED        | STATUS          |
| In [11]: docker con             | tainer ls -a<br>IMAGE | COMMAND  | CREATED        | STATUS          |
| 0768144bd498                    | alpine                | "ls -l"  | 48 seconds ago | Exited (0) 46   |
| 0679366c186c                    | hello-world           | "/hello" | 20 minutes ago | Exited (0) 18 1 |
| c0945ea9d317                    | hello-world           | "/hello" | 20 minutes ago | Exited (0) 20 1 |
| f99d66d9c0f4                    | hello-world           | "/hello" | 27 minutes ago | Exited (0) 27 1 |
| 891f6ba23883                    | hello-world           | "/hello" | 28 minutes ago | Exited (0) 28 m |

#### 1.4.2 Weitere Container starten

In [ ]: docker run alpine echo "Hallo vom Admincamp"

Probieren wir einen Container mit Shell zu starten.

docker container run alpine /bin/sh

In [ ]: docker run alpine /bin/sh

Wir sehen, daSS wir nichts sehen. :) Nach der Ausführung der Shell wird der Container beendet.

Starten des Containers im interactive Mode Das Kommando hierzu:

```
docker run -it alpine /bin/sh
```

müssen Sie in einem Terminalfenster starten! Im Jupyter Notebook ist ein interaktives Arbeiten mit der Shell leider (noch) nicht möglich.

Starten Sie bitte das Kommando und testen dann den Code der nächsten Zelle:

In [ ]: docker container ls

**Anzeige aller Container auf dem Rechner** Um alle, also laufende und gestoppte Container anzuzeigen, können wir die Kommandos:

```
docker container ls -a
docker ps -a
```

verwenden.

In [ ]: docker container ls -a

#### docker run --help

In [ ]: docker container run --help

#### 1.4.3 Vorhandenen Container starten

#### Tip:

Anstatt die volle Container-ID zu verwenden, können Sie nur die ersten Zeichen verwenden, solange sie ausreichen, um einen Container eindeutig zu identifizieren.

Wir könnten also einfach "ba8" verwenden, um die Containerinstanz im obigen Beispiel zu identifizieren, da keine anderen Container in dieser Liste mit diesen Zeichen beginnen.

In den folgenden Beispielen müssen Sie die in Ihrem Terminal angezeigten IDs verwenden!

In [ ]: docker start ba8

In [ ]: docker container ls

In [ ]: docker exec ba8 ls

#### 1.4.4 Container Isolation

In den obigen Schritten haben wir mehrere Befehle über Containerinstanzen mit Hilfe von docker run ausgeführt. Das docker ps -a Kommando zeigte uns, dass mehrere Container aufgelistet waren. Warum sind so viele Container aufgelistet, wenn sie alle auf dem Alpine Image basieren?

Dies ist ein Sicherheitskonzept in der Welt der Docker-Container!

Obwohl jeder docker run das gleiche Alpine Image verwendete, war jede Ausführung ein separater, isolierter Container. Jeder Container hat ein eigenes Dateisystem und läuft in einem anderen Namensraum; standardmäSSig hat ein Container keine Möglichkeit, mit anderen Containern zu interagieren, auch nicht mit denen aus demselben Image.

#### In einem Terminal ausführen:

```
docker container run -it alpine /bin/ash
echo "Hello World" > hello.txt
ls
In []: docker container run alpine ls
docker ps -a
CONTAINER ID IMAGE COMMAND CREATED
d515b951ee09 alpine "/bin/ash" About a minute ago
```

In [ ]: docker container ls -a

#### 1.5 Eigene Container erstellen

Es gibt bei https://hub.docker.com bereits über 700.000 Images, die wir verwenden können. Diese sind natürlich nicht für unsere Umgebungen, Wünsche und Anforderungen optimiert. Wir müssen also selbst Images erstellen.

Als ersten Schritt sehen wir die Verwendung von commit an einem unserer Docker Container.

#### 1.5.1 Image aus einem Container erstellen

Starten wir mit einer interaktiven Shell in einem Ubuntu Container ( in einem seperaten Terminal ):

docker container run -ti ubuntu bash

Als ersten Schritt installieren wir:

```
apt update
apt install -y cowsay
/usr/games/cowsay "Hello Admincamp"
```

\_\_\_\_\_

<sup>&</sup>lt; Hello Admincamp >

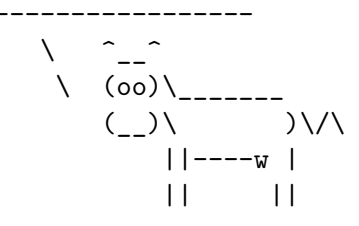

exit

docker ps -a

docker container commit CONTAINER\_ID admincamp/cowsay

#### Beispiel

```
docker commit 7ed114d35192 admincamp/cowsay sha256:dfd8e66f098f86343e2ef939a6118d810969da19c36e97ac5585049ce550308e
```

docker image 1s

| REPOSITORY                | TAG                   | IMAGE ID     | CREATED       | S |
|---------------------------|-----------------------|--------------|---------------|---|
| In [ ]: docker image ls   |                       |              |               |   |
| In []: docker image tag o | lfd8e66f098f admincam | np18/cowsay  |               |   |
| In [ ]: docker image ls   |                       |              |               |   |
| REPOSITORY                | TAG                   | IMAGE ID     | CREATED       | S |
| admincamp18/cowsay        | latest                | dfd8e66f098f | 4 minutes ago | 2 |

**Verwenden des Images** Das neue Image kann nun wieder als Grundlage für neue interaktive Container genutzt werden.

docker run -it admincamp18/cowsay
root@8284b8096225:/# /usr/games/cowsay "Hello Admincamp"

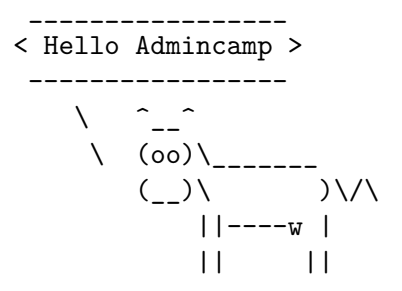

Wir haben hier auch die gleiche history wie in dem Container, den wir als Grundlage benutzt haben.

Natürlich kann er auch direkt auf der Kommandozeile verwendet werden.

In [ ]: docker run admincamp18/cowsay /usr/games/cowsay "Hello Admincamp"

#### **1.5.2** Image mit einem Dockerfile erstellen

Anstatt Images über Container und commit zu erstellen, kann auch ein Dockerfile verwendet werden.

Der Vorteil der Verwendung eines Dockerfile ist die Reproduzierbarkeit. Jeder kann das Dockerfile einsehen und es überprüfen!

**Cowsay** Das Dockerfile für unser cowsay-Image sieht folgendermaSSen aus. Siehe im Verzeichnis dieser Jupyter-Datei unter cowsay/Dockerfile:

FROM ubuntu:latest RUN apt update RUN apt install -y cowsay CMD ["/usr/games/cowsay", "Hello Admincamp"] Erstellen des Images mit: docker image build -t admincamp18/cowsay:v2 cowsay docker image ls -a REPOSITORY IMAGE ID TAG CREATED admincamp18/cowsay v2 edd79094cfdf About a minute ago <none> <none> 5289a1c322b0 About a minute ago <none> <none> 746d3acf046a About a minute ago

Wir sehen daSS unsere beiden RUN und das CMD Kommando drei Layer erstellt haben.

In [ ]: docker run admincamp18/cowsay:v2

**Beispiel aus training.play-with-docker.com** Die folgenden Dateien liegen im Unterverzeichnis hello.

#### index.js

var os = require("os"); var hostname = os.hostname(); console.log("hello from " + hostname);

#### Dockerfile

FROM alpine

RUN apk update && apk add nodejs COPY . /app WORKDIR /app

CMD ["node","index.js"]

#### Image erstellen

docker image build -t hello:v0.1 hello

docker image ls -a

| REPOSITORY    | TAG           | IMAGE ID     | CREATED            |
|---------------|---------------|--------------|--------------------|
| <none></none> | <none></none> | 725b2ab2a84b | About a minute ago |
| hello         | v0.1          | 882c41bc5f3e | About a minute ago |
| <none></none> | <none></none> | 88d643094431 | About a minute ago |
| <none></none> | <none></none> | 59ad92da2980 | About a minute ago |
|               |               |              |                    |

Wir sehen also, daSS es während der Ausführung so aussieht, wie wenn der Container ein einzelnes Paket aus OS und Applikation ist. Aber das Image ist aus **Layern** aufgebaut.

In [ ]: docker run hello:v0.1

#### Was ist gerade passiert?

*Orginal: https://training.play-with-docker.com/ops-s1-images/* Wir haben zwei Dateien erstellt:

Unser Anwendungscode (index.js) ist ein einfaches Stück Javascript-Code, das eine Nachricht ausgibt. Und das Dockerfile ist die Anleitung für die Docker-Engine, um unseren benutzerdefinierten Container zu erstellen. Diese Dockerdatei führt folgende Schritte aus:

- 1. Gibt ein Basisbild an (das alpine Image), das wir in früheren Schritten auch verwendet haben.
- 2. Dann führt es zwei Befehle (apk update und apk add) innerhalb des Containers aus, der den Node.js-Server installiert.
- 3. Dann haben wir ihm gesagt, dass er Dateien aus unserem Arbeitsverzeichnis in den Container kopieren soll. Die einzige Datei, die wir im Moment haben, ist unsere index.js
- 4. Als nächstes spezifizieren wir das WORKDIR das Verzeichnis, das der Container beim Start verwenden soll.
- 5. Und schlieSSlich gaben wir unserem Container einen Befehl (CMD), um ihn beim Start des Containers auszuführen.

Mit einer Dockerdatei können wir präzise Befehle angeben, die für jeden ausgeführt werden, der diesen Container verwendet.

Die Dockerdatei ermöglicht es uns, festzulegen, wie ein Container erstellt werden soll, so dass wir diese Schritte jederzeit genau wiederholen können, und wir können festlegen, was der Container tun soll, wenn er läuft.

#### 1.5.3 Layer

Wir überprüfen das von uns erstellte Image (cowsay oder hello) mit:

In [ ]: docker image history hello:v0.1

Im Ordner hello2 ist eine neue Version verfügbar. Es wurde nur eine Zeile in index.js hinzugefügt.

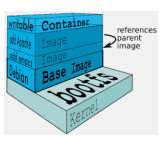

Layer

docker image build -t hello:v0.2 hello2

In [ ]: docker image build -t hello:v0.2 hello2

In [ ]: docker image history hello:v0.2

Sie sehen, daSS die untersten drei Layer für beide Images gleich sind. Erst beim COPY unterscheiden sich die Images.

### 1.6 Löschen von Images und Containern

Mit den folgenden Kommandos sehen sie, daSS wir inzwischen schon eine groSSe Anzahl Container und Images erstellt haben. Da wir die meisten von Docker Hub oder über Dockerfile erstellt haben, können wir sie problemlos löschen und bei Bedarf neu genieren.

docker image ls -a docker container ls -a

#### 1.6.1 Container löschen

Gestoppte Container können gelöscht werden.

docker container rm CONTAINER\_ID

#### Beispiel

docker container rm 3cf8a423c10b 3cf8a423c10b

#### Alle Container löschen

docker container rm \$(docker container ls -a | grep -v CONTAINER |awk '{print \$1}')

# Alternativ und kürzer: docker container rm \$(docker container ls -a -q)

#### 1.6.2 Image löschen

docker image rm IMAGE\_ID

#### Beispiel

```
docker image rm ffe8239a147c
Untagged: ruby:2.3.1
Untagged: ruby@sha256:a5ebd3bc0bf3881258975f8afa1c6d24429dfd4d7dd53a299559a3e927b77fd7
Deleted: sha256:ffe8239a147c666621476db01004e6d525b9a3b0db2deace8861afba2aef3001
Deleted: sha256:5983b1164ccb0e6ac7a2dab6a6e29efaa11fcdf1350e91ff2aab919c31d63934
Deleted: sha256:6049f38e8c033dea5e5b7ee7abd5b1af20e5c77f570752b560e49e51c35cc4df
Deleted: sha256:d2987ea1ae6dfc8f2f3b07fd4e5802feab53e95c1590f12453166d2f57d2f301
Deleted: sha256:8f3411639785500fb0133ca55d2639e0661ceb439417574adf084341905dd3d0
Deleted: sha256:b7b7fbb077245d146b83458cb5099b22cf667f82342d7eed0b16f8e5f641149f
Deleted: sha256:d0a6c2235a31bee1812d9db1afdf5ec5ff5eec53218e05d328db9c09bfded893
Deleted: sha256:be2878c078e2df267e68687181f8373a31853f79086cac36edbf81ce07b40b28
Deleted: sha256:fe4c16cbf7a4c70a5462654cf2c8f9f69778db280f235229bd98cf8784e878e4
```

```
docker image rm 3fd9065eaf02
Error response from daemon: conflict: unable to delete 3fd9065eaf02 (cannot be forced) - image
```

Im letzteren Fall ist das Image also einer der Layer, der für ein weiteres Image, oder einen Container verwendet wird.

#### Alle lokalen Images löschen

docker image rm \$(docker image ls -a | grep -v 'IMAGE' | awk '{print \$3}')

# Alternativ und kürzer
docker image rm \$(docker image ls -a -q)

Bzw. mit Force:

docker image rm -f \$(docker image ls -a | grep -v 'IMAGE' | awk '{print \$3}')

Vorsicht bei der Verwendung von -f |--force es werden damit alle Images gelöscht.

In [ ]: docker image ls -a

In [ ]: docker container ls -a

#### 1.7 Docker Netzwerk

Bisher haben wir Container nur lokal verwendet. Interessant wird es v.a. dann, wenn die Container die Services von anderen Containern nutzen können, bzw. wenn wir Services aus Containern im Netz verfügbar machen können.

docker network COMMAND

In [ ]: docker network --help

#### 1.7.1 Netzwerke auflisten

In [ ]: docker network ls

Die Ausgabe zeigt die Netzwerke die nach einer Standardinstallation vorhanden sind.

#### 1.7.2 Details zum Docker Netzwerk

Um die Konfiguration eines Netzwerks anzusehen, kann der Befehl

In [ ]: docker network inspect bridge

verwendet werden.

#### 1.7.3 Docker Bridge

Docker Netzwerke sind als Bridge angelegt und können auch mit Linux Bordmitteln brctl oder brctl show konfiguriert werden.

Hierzu muss eventuell das Paket bridge-utils installiert werden.

apt install bridge-utils

In [ ]: brctl show docker0

```
In []: docker container run -dt ubuntu sleep infinity
```

Da beim Kommando docker run kein Netzwerk angegeben wurde, wird der Container zum default Bridge Netzwerk docker0 hinzugefügt.

In [ ]: docker container ls

```
In [ ]: brctl show docker0
```

Überprüfen Sie das Bridge Netzwerk erneut, wir sehen daSS jetzt ein Container hinzugefügt wurde.

```
docker network inspect bridge
...
"Containers": {
    "bf5b8d67401e66f9b9e3aa4211ee9b59aad8820a9cb30b089c8a1cdc1a5df6f9": {
        "Name": "optimistic_shirley",
        "EndpointID": "0641b3b9d67544c7f72e5817bca5cbbc26c98b4566779b2fe0e29640f5215db2",
        "MacAddress": "02:42:ac:11:00:02",
        "IPv4Address": "172.17.0.2/16",
        "IPv6Address": ""
    }
```

In [ ]: docker network inspect bridge

Docker verwendet also ein Netzwerk, das von ausserhalb Ihres Servers nicht erreichbar ist.

Search DuckDuckGo

## Welcome to nginx!

If you see this page, the nginx web server is successfully installed and working. Further configuration is required.

For online documentation and support please refer to <u>nginx.org</u>. Commercial support is available at <u>nginx.com</u>.

Thank you for using nginx.

nginx default page

#### 1.7.4 Container von aussen erreichbar machen

Für den nächsten Abschnitt verwenden wir nginx.

nginx [engine x] is an HTTP and reverse proxy server, a mail proxy server, and a generic TCP/UDP proxy server, originally written by Igor Sysoev.

Auf dem Docker Hub können Sie sich über das Image informieren: https://hub.docker.com/\_/nginx/

Hosting some simple static content \$ docker run --name some-nginx -v /some/content:/usr/share/nginx/html:ro -d nginx

Exposing external port \$ docker run --name some-nginx -d -p 8080:80 some-content-nginx Then you can hit http://localhost:8080 or http://host-ip:8080 in your browser.

Wir starten einen Container auf Basis des Default nginx Images und mappen den Container-Port 80 auf den lokalen Port 8082:

docker run -d -p 8082:80 nginx In [12]: docker run -d -p 8082:80 nginx

0f2e76e92f5f5ec5c2c52c855f1be0ef7b36e46deb1914108ef9ed224674913b

Wenn wir mit dem Browser die Url http://localhost:8082 öffnen erhalten wir:

In []: docker ps

Der weitergeleitete Port ist auch beim Kommando

docker container ls

| CONTAINER ID | IMAGE | COMMAND               | CREATED       | STATUS     |
|--------------|-------|-----------------------|---------------|------------|
| 37e23c769972 | nginx | "nginx -g 'daemon of" | 5 minutes ago | Up 5 minut |

sichtbar. Ausserdem sehen wir hier sehr gut den Namen den Docker automatisch an Container vergibt. In diesem Fall zen\_ritchie. Bei allen Docker Kommandos in denen die CONTAINER\_ID verwendet wird, kann auch der Name verwendet werden!

#### 1.8 Docker Advanced

#### 1.8.1 Namen von Docker Containern

Sie können den Namen auch beim Erstellen des Containers selbst vergeben:

| docker container             | runname cool-ngi   | inx -d -p 8083:80 nginx     |               |             |
|------------------------------|--------------------|-----------------------------|---------------|-------------|
| docker container             | ls                 |                             |               |             |
| CONTAINER ID                 | IMAGE              | COMMAND                     | CREATED       | STATUS      |
|                              | nginx              | "nginx -g 'daemon of"       | 8 seconds ago | Up / second |
| 576230709972                 | nginx              | nginx -g daemon of          | o minutes ago | op 8 minut  |
| <pre>In [ ]: docker co</pre> | ontainer runname d | cool-nginx -d -p 8083:80 ng | ginx          |             |
| In []: docker co             | ontainer ls        |                             |               |             |
| <pre>In [ ]: docker st</pre> | op cool-nginx      |                             |               |             |
| In []: docker co             | ontainer ls        |                             |               |             |

#### 1.8.2 Kopieren von lokalen Dateien in laufende Container

Um z.B. die Default index.html unseres Webservers auszutauschen, können wir das Kommando docker cp verwenden.

docker container cp nginx/index.html zen\_ritchie:/usr/share/nginx/html/

docker container cp gibt keine Bestätigung auf der Konsole aus!

Wenn Sie jetzt die URL http://localhost:8082/index.html im Browser neu laden, wird der neue Inhalt ausgeliefert.

Sollten wir die neue Webseite im Image wollen, muss diese über commit oder einem entsprechenden Dockerfile ins Image geschrieben werden!

In [ ]: docker container cp nginx/index.html zen\_ritchie:/usr/share/nginx/html/

In [ ]: curl http://localhost:8082/index.html

🕨 🖌 C 🏠 🕲 localhost:8082/index.html

# Stoeps was here!

Welcome to this running Webserver!

Live long and prosper.

nginx geanderte Seite

#### 1.8.3 Lokale Ordner in Container mappen

Praktischer ist ein lokales Verzeichnis zu verwenden, dann können direkt vom Host Dateien geändert oder dazukopiert werden.

docker container run --name nginx-localfolder -v \$(pwd)/nginx:/usr/share/nginx/html/ -d -p 808

In []: docker container run --name nginx-localfolder -v \$(pwd)/nginx:/usr/share/nginx/html/ -d

In [ ]: docker container ls

In [ ]: curl http://localhost:8084/index.html

Im nginx Ordner befindet sich eine 2. Datei index2.html, diese ist in unseren Testservern nur über nginx-localfolder aber nicht im zen\_ritchie zu finden.

In [ ]: curl http://localhost:8082/index2.html

In [ ]: curl http://localhost:8084/index2.html

#### 1.8.4 Volume Container verwenden

Ein Docker Volume oder ein Container Volume ist ebenfalls ein Container!

Im Prinzip neben der Verwendung eines lokalen Ordners die einzige Möglichkeit, um Daten persistent zu speichern, wenn ein Container zerstört wird. Da das Prinzip von Docker die Trennung von Applikation und Daten ist, um Updates schneller verfügbar zu machen, sollte man sich mit dem Thema Volumes näher befassen.

#### Volume bei der Ausführung von docker container run

docker container run -it --name vol-test -h my-new-container -p 8085:80 -d -v /usr/share/nginz

Volumes können auch im Dockerfile mit VOLUME /usr/share/nginx/html definiert werden. Oder mit dem Kommando docker volume create --name my-volume angelegt werden.

Wir starten wieder einen nginx Container, diesmal mit dem Hostnamen my-new-container. Der /usr/share/nginx/html Ordner wird als Volume, also unabhängig vom Unionfs definiert.

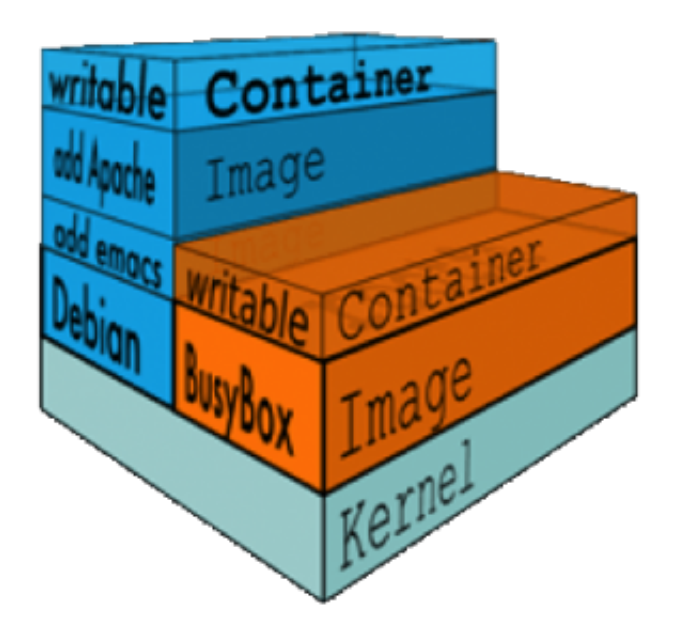

#### volume

In []: docker container run -it --name vol-test -h my-new-container -p 8085:80 -d -v /usr/shat

In [ ]: docker container ls

In [ ]: docker inspect -f "{{json .Mounts}}" vol-test | jq .

In einem Terminal können wir uns den Inhalt des Verzeichnisses ansehen:

sudo ls -1 /var/lib/docker/volumes/1a7a5096599a274c5fd4828fd51352183901bc9f512adcc4662a414ac32d
total 8
-rw-r--r-- 1 root root 494 Aug 28 15:32 50x.html
-rw-r--r-- 1 root root 612 Aug 28 15:32 index.html

Wir sehen hier einen großen Vorteil der Verwendung von Volumes gegenüber dem mapping von lokalen Ordnern. Dateien die sich im Image in diesem Bereich befunden haben, werden automatisch in das Volume kopiert!

Man kann auch anderen Containern Zugriff auf Container Volumes geben, dazu gibt es den --volumes-from! Dies kann z.B. verwendet werden, um Daten zu sichern, oder Daten/Datenbanken nach Updates zu aktualisieren.

**Beispiel** 

docker run -it -h newcontainer --volumes-from vol-test alpine ash
/ # ls /usr/share/nginx/html/
50x.html index.html newfile
/ # hostname
newcontainer

Sie sehen der neue Container newcontainer hat das gleiche Volume wie unser vol-test Container. Dateien können geändert werden. Man kann z.B. mit dieser Technik zusätzliche Programme für das Update installieren, das aber im Image für die Ausführung nicht notwendig ist. Dadurch hält man die Container/Images kleiner.

Oder installiert unzip kopiert ein Archiv in den temporären Container und entpackt diesen in das Volume. Dadurch wird der Container nicht gröSSer und der temporäre Container kann wieder zerstört werden.

Um ein Volume eines anderen Containers zu verwenden, muss der Container nicht laufen! Zurück zu unserem Volume:

Wir können auch mit

```
sudo touch /var/lib/docker/volumes/1a7a5096599a274c5fd4828fd51352183901bc9f512adcc4662a414ac32
```

eine Datei erstellen.

#### 1.8.5 Shell in laufendem Container starten

Um zu sehen ob die Datei vorhanden ist, können wir einfach ein Shell im laufenden Container vol-test starten.

```
docker exec -it vol-test bash
root@my-new-container:/# ls /usr/share/nginx/html/ -al
total 16
drwxr-xr-x 2 root root 4096 Sep 11 17:25 .
drwxr-xr-x 3 root root 4096 Sep 5 00:56 ..
-rw-r--r-- 1 root root 494 Aug 28 13:32 50x.html
-rw-r--r-- 1 root root 612 Aug 28 13:32 index.html
-rw-r--r-- 1 root root 0 Sep 11 17:25 newfile
```

Wir sehen also die Datei und ausserdem am Konsolenprompt, daSS der Hostname auf my-new-container gesetzt ist.

In [ ]: docker volume ls

#### Genau überlegen! Damit werden persistente Daten gelöscht!

In [ ]: docker volume rm \$(docker volume ls -q)

#### **1.8.6** Docker restart policy

Um abgestürzte Container wieder zu starten, oder Container nach reboots zu starten kann die Restart Policy verwendet werden. Hier ein Beispiel mit einem Shellskript.

#### crash.sh

#!/bin/bash
sleep 20
exit 1

#### Dockerfile

```
FROM ubuntu:14.04
ADD crash.sh /
CMD /bin/bash /crash.sh
docker build -t admincamp18/crash crash
In [ ]: docker build -t admincamp18/crash crash
In [ ]: docker run -d --name crashtestdummy admincamp18/crash
In [ ]: docker container ls
   Nach 20 Sekunden beendet sich der Container. Exit 1 ist not successful.
docker run -d --name crashtestdummy2 --restart always admincamp18/crash
In []: docker run -d --name crashtestdummy2 --restart always admincamp18/crash
In [ ]: docker container ls
In [ ]: docker container ls
   docker --restart kennt folgende Optionen:

    no [default]

   • on-failure

    unless-stopped

   • always
1.9 Domino Dockerfile von Eknori als detailliertes Beispiel
```

```
FROM centos
```

```
ENV DOM_SCR=resources/initscripts
ENV DOM_CONF=resources/serverconfig
ENV NUI_NOTESDIR /opt/ibm/domino/
RUN yum update -y && \
  yum install -y which && \
  yum install -y wget && \
  yum install -y perl && \
  useradd -ms /bin/bash notes && \
  usermod -aG notes notes && \
  usermod -d /local/notesdata notes && \
  sed -i '$d' /etc/security/limits.conf && \
  echo 'notes soft nofile 60000' >> /etc/security/limits.conf && \
  echo 'notes hard nofile 80000' >> /etc/security/limits.conf && \
  echo '# End of file' >> /etc/security/limits.conf
```

```
COPY ${DOM_CONF}/ /tmp/sw-repo/serverconfig
RUN mkdir -p /tmp/sw-repo/ && \
    cd /tmp/sw-repo/ && \
    wget -q http://YOUR_HOST/DOMINO_9.0.1_64_BIT_LIN_XS_EN.tar && \
    tar -xf DOMINO_9.0.1_64_BIT_LIN_XS_EN.tar && \
    cd /tmp/sw-repo/linux64/domino && \
    /bin/bash -c "./install -silent -options /tmp/sw-repo/serverconfig/domino901_response.dat"
    cd / && \
    rm /tmp/* -R
RUN mkdir -p /etc/sysconfig/
COPY ${DOM_SCR}/rc_domino /etc/init.d/
RUN chmod u+x /etc/init.d/rc_domino && \
    chown root.root /etc/init.d/rc_domino
COPY ${DOM_SCR}/rc_domino_script /opt/ibm/domino/
```

```
RUN chmod u+x /opt/ibm/domino/rc_domino_script && \
```

```
chown notes.notes /opt/ibm/domino/rc_domino_script
```

```
COPY ${DOM_SCR}/rc_domino_config_notes /etc/sysconfig/
```

#### 1.9.1 Zusammenfassen von Befehlen im Dockerfile

Wie man hier sehr gut sieht, werden die RUN Befehle mit && zusammengefaSSt. && startet unter Linux das nächste Kommando, wenn das vorhergehende mit Rückgabewert 0 beendet wurde.

Dadurch werden also die Layer im Image minimiert.

Ausserdem wird der Installer nicht in das Image kopiert (COPY oder ADD) sondern zur Laufzeit von einem Webserver geladen (wget -q http....) dazu kann man z.B. prima einen nginx-Container verwenden, dessen /usr/share/nginx/html Verzeichnis in einen Ordner gemappt ist, in dem die Setup-Dateien für Domino liegen.

Die Installation eines eventuellen Fixpacks sollte man am Besten in ein eigenes Dockerfile auslagern und als FROM das Image von Version 9.0.1 verwenden.

Am Ende bekommt man Images mit der GröSSe 2-4 GB, je nach Aufwand den man im Dockerfile betreibt.

Beim Start des Domino Containers macht es natürlich Sinn, den Inhalt von /local/notesdata in ein Volume zu packen.

#### 1.9.2 Warum wird es nicht einfach?

Ich denke Domino on Docker macht erst richtig Sinn, wenn die Tasks als Microservices implementiert sind und dadurch die ImagegröSSen kleiner werden. Gerade im Hinblick auf eine mögliche Orchestrierung mit Kubernetes oder Docker Swarm beschleunigt das den Failover immens.

Domino Data Im Moment werden bei Updates auch Dateien im Data-Verzeichnis verändert.

- Templates
- domino/html

Sollte man also vorhaben das Data-Volume wiederzuverwenden und nur das Binary-Image zu entsorgen, fehlen wichtige Aktualisierungen!

Eine Möglichkeit ist z.B. während des docker build das Data zu zippen und wegzukopieren. Dann braucht man ein Skript oder einen temporären Container um die Updates in das Data zu übernehmen.

**Netzwerk Ports** Man kann über Reverseproxy (nginx) Webservices sehr gut zusammenfassen. D.h. ein Domino-Webserver kann im Docker sehr gut funktionieren. Aber wie administrieren wir diesen? Unsere Container laufen hinter einer Bridge, Ports müssen nach aussen freigeben werden. ES bleibt also nichts als dem Host mehrere IPs zu gegen und die Ports 1352 darauf zu binden, oder man hat Schwierigkeiten mit dem Adminclient zuzugreifen.

Ein einzelner Domino Container ist ja sicher nicht das Ziel.

#### 1.10 Orchestrierung

Docker läuft also auf einem Host, sollte dieser ausfallen, fallen sehr viele Services auf einmal aus.

Mit Docker Swarm oder Kubernetes kann man eine groSSe Anzahl Container auf mehreren Nodes (Servern) betreiben. Automatischer Failover und Loadbalancing sind damit sehr einfach zu implementieren.

Mit Kubernetes kann man hochverfügbare Services auf schlechter Hardware zur Verfügung stellen.